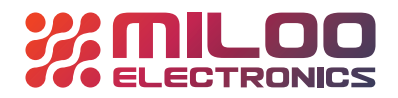

IMPROVES YOUR LIFE

EMILOO.PL

Rejestrator wbudowany w regulatory serii MRT MB umożliwiają rejestrowanie i przechowywanie w wewnętrznej pamięci wartości temperatur występujących w komorze urządzenia chłodniczego. Rejestracja odbywa się w odniesieniu do rzeczywistej daty i czasu.

Odczyt zarejestrowanych danych następuje przy użyciu komputera PC . Do rejestratorów dołączany jest program umożliwiający odczyt wartości temperatur oraz zobrazowanie tych wartości w postaci tabeli lub wykresu. Program umożliwia również dokonywanie wydruków.

Rejestratory mogą być podłączone do komputera na stałe lub okresowo, jedynie na moment sczytywania danych zawartych w pamięci rejestratora. Pamięć rejestratora wystarcza na przechowywanie cały czas 27 tys. wartości zarejestrowanych temperatur.

Rejestrator wbudowany jest w dedykowany panel sterujący regulatora serii MB

Panel sterujący z wbudowanym rejestratorem temperatury:

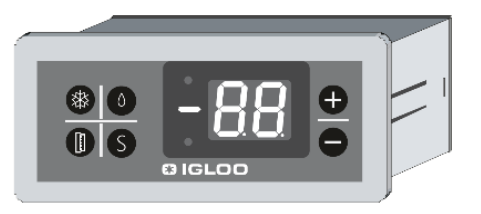

# **INSTRUKCJA**

**REJESTRATOR TEMPERATURY REGULATORA** 

**SERII MB** 

# DANE TECHNICZNE REJESTRATORA

| zakres rejestrowanych temperatur                   | -40 +99 °C                                                                                                    |
|----------------------------------------------------|----------------------------------------------------------------------------------------------------|
| ilość punktów sygnalizacyjnych temperatury         | 3                                                                                                    |
| zakresy ustawiania sygnalizacji progów temperatury |                                                                                                    |
| dolny próg                                         | -40 +99 °C                                                                                                    |
| górny próg                                         | -40 +99 °C                                                                                                    |
| pamięć wewnętrzna                                  | 27 000 danych                                                                                                    |
| częstotliwość próbkowania                          | 1255 min.                                                                                                    |
| ilość portów komunikacyjnych                       | 1                                                                                                    |
| wyjście do PC                                      | mini USB                                                                                                    |
| system operacyjny PC                               | Windows                                                                                                    |
| napięcie zasilania                                 | z regulatora 10-18V                                                                                                    |
| wymiary otworu montażowego                         | 71x29mm                                                                                                    |
| temperatura otoczenia                              | +15+40 °C                                                                                                    |
| wyposażenie opcjonalne                             | kabel łączeniowy do PC                                                                                                    |
|                                                    | zakres rejestrowanych temperatur<br>ilość punktów sygnalizacyjnych temperatury<br>zakresy ustawiania sygnalizacji progów temperatury<br>dolny próg<br>górny próg<br>pamięć wewnętrzna<br>częstotliwość próbkowania<br>ilość portów komunikacyjnych<br>wyjście do PC<br>system operacyjny PC<br>napięcie zasilania<br>wymiary otworu montażowego<br>temperatura otoczenia<br>wyposażenie opcjonalne |

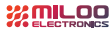

### BUDOWA PANELU STERUJĄCEGO Z WBUDOWANYM REJESTRATOREM

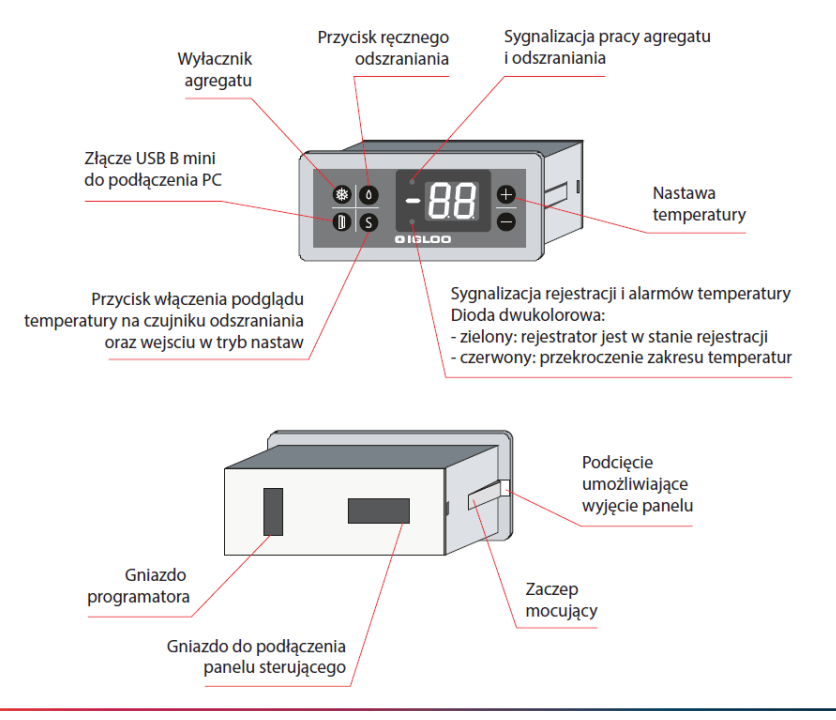

### POŁĄCZENIE PANELU STRUJĄCEGO Z WBUDOWANYM REJESTRATOREM Z REGULATROREM SERII MB

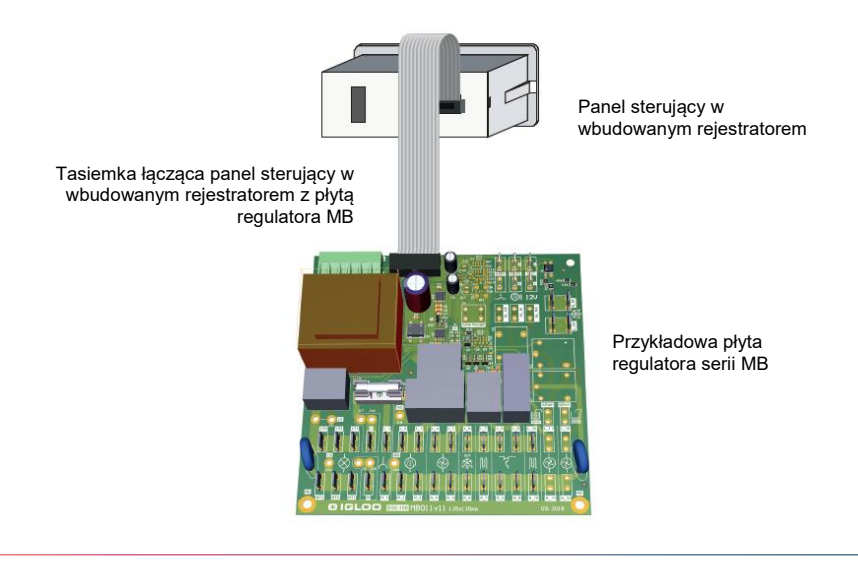

# **OPIS CYKLU PRACY REGULATORA**

Rejestrator może być podłączony do komputera na stałe lub też okresowo, jedynie w momencie dokonywania odczytu wartości temperatur zapisanych w pamięci rejestratora.

W jednym i w drugim przypadku, połączenia rejestratora z komputerem dokonuje się przy użyciu przewodu zakończonego dwoma wtykami:

- USB typ A (połączenie od strony komputera)
- miniUSB (połączenie od strony rejestratora)

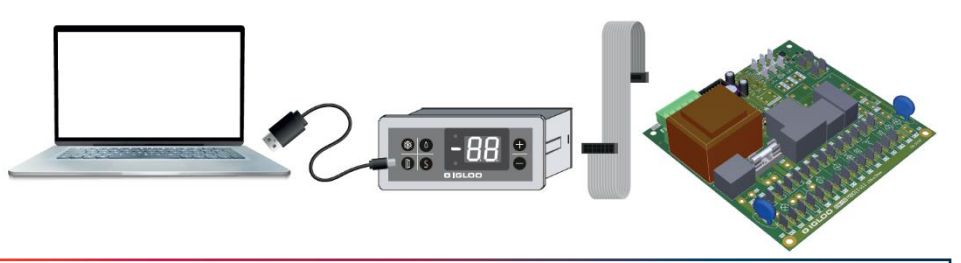

# **OPIS DZIAŁANIA REJESTRATORA**

Zadaniem rejestratora jest zapis i przechowywanie w wewnętrznej pamięci wartości temperatur występujących w komorze chłodniczej urządzenia chłodniczego. Funkcja ta realizowana jest poprzez transmisję wartości temperatur mierzonych przez część pomiarową regulatora temperatury do rejestratora.

Wartości te zapisywane są w wewnętrznej pamięci rejestratora z określoną przez użytkownika częstotliwością.

Pamięć rejestratora pozwala na przechowywania 27 tys. pobranych wartości temperatur. Po zapełnieniu się pamięci następuje wykasowywanie najstarszych i dopisywanie nowych wartości.

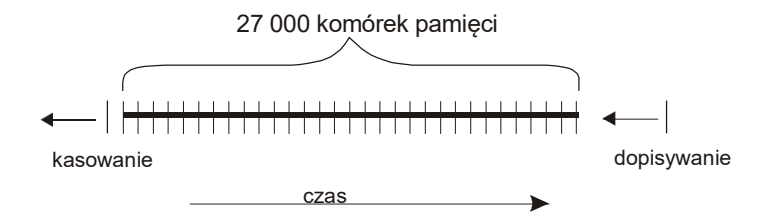

Rejestrator wyposażony jest w wewnętrzny zegar czasu rzeczywistego. Zegar ten zasilany jest z bateryjnego źródła zasilania tak, że brak napięcia zasilania rejestratora nie ma wpływu na ustawienia zegara.

Wartości temperatur zapisywane są w pamięci w odniesieniu do czasu i daty wewnętrznego zegara.

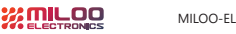

MILOO-ELECTRONICS sp. z o.o. 🗸 Stary Wiśnicz 289, 32-720 Nowy Wiśnicz 🜭 +48 146621955 🕀 biuro@emiloo.pl

Ustawienia zegara jak i częstotliwości próbkowania dokonuje się przy pomocy dołączonego programu.

Poza wartościami temperatur, rejestrator zapisuje również w swojej pamięci, okresy czasu w których urządzenie chłodnicze odłączone było od napięcia zasilania (okresy wyłączeń). Panel sterujący z wbudowanym rejestratorem wyposażony jest dodatkowo w sygnalizację świetlną - dioda LED zielona . Dioda ta świeci, jeżeli rejestrator jest w stanie rejestracji.

Rejestrator wbudowany w panel sterujący poza podstawową funkcją rejestracji temperatury, posiada również funkcje HACCP Check. Funkcja ta polega na nadzorowaniu i sygnalizowaniu czy zakres temperatur mierzonych znajduje się w prawidłowym obszarze. Sygnalizowane są stany:

- temperatura za wysoka
- temperatura prawidłowa
- temperatura zbyt niska

Rejestratory są przyrządami współpracującymi z regulatorami serii MB umożliwiając rejestrowanie i przechowywanie w wewnętrznej pamięci wartości temperatur występujących w komorze urządzenia chłodniczego. Rejestracja ta odbywa się w odniesieniu do rzeczywistej daty i czasu.

'Zapis rejestrowanych danych do pamięci rejestratora sterowany jest z poziomu dołączonego programu na komputerze PC lub bezpośrednio z panelika za pomocą przycisków +/- : \* jednoczesne naciśnięcie "+" oraz "-" powoduje przełączanie pomiędzy trybami rejestracji ON/OF

Odczyt zarejestrowanych danych następuje przy użyciu komputera PC .

Do rejestratorów dołączany jest program umożliwiający odczyt wartości temperatur oraz zobrazowanie tych wartości w postaci tabeli lub wykresu. Program umożliwia również dokonywanie wydruków.

Rejestratory mogą być podłączone do komputera na stałe lub okresowo, jedynie na moment sczytywania danych zawartych w pamięci rejestratora. Pamięć rejestratora wystarcza na przechowywanie cały czas 27 tys. wartości zarejestrowanych temperatur.

### **OPIS PROGRAMU**

Program PC do obsługi rejestratora dostępny jest na naszej stronie internetowej.

Program ten nie wymaga instalowania, wystarczy pobrać go na dysk twardy komputera i uruchomić. Program pracuje pod systemami XP/Win7/Win10.

Współpraca z rejestratorem odbywa się poprzez interfejs USB. Podczas pracy wizualizowany jest stan rejestratora: tryb, aktualny czas, okres próbkowania, ilość zapisów w buforze, ustawione zakresy temperatur i wpisana nazwa własna rejestratora.

Program umożliwia przeprowadzenie rejestracji w dwóch niezależnych od siebie trybach:

- Rejestracja danych temperaturowych do wewnętrznej pamięci rejestratora. Zarejestrowane dane sczytywane są na polecenie użytkownika i wizualizowane w postaci wykresu lub tabeli. Ponadto, program ma możliwość zapisania danych odczytanych z rejestratora do pliku i dokonywania wydruków. W trybie tym rejestrator nie musi być połączony na stałe z komputerem
- 2. Rejestracja danych w trybie on-line tzn. bieżące rejestrowanie danych temperaturowych w odniesieniu do czasu i daty z wykorzystaniem pamięci komputera. Zarejestrowane w ten sposób dane można zapisywać na dysku oraz drukować. Warunkiem realizacji tego trybu rejestracji jest stałe połączenie rejestratora z uruchomionym programem do rejestracji komputerem.

### UWAGA:

Rejestracja może się odbywać równocześnie w obu trybach pracy czyli można korzystać równocześnie z zapisu danych do pamięci rejestratora i z bieżącego zapisu do komputera

# EKRAN GŁÓWNY PROGRAMU

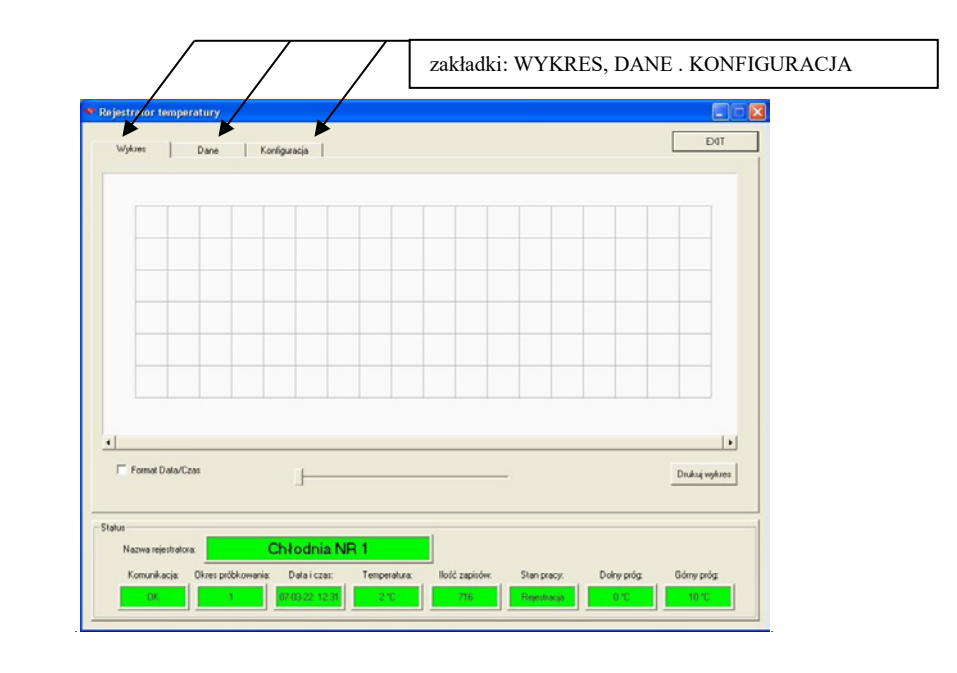

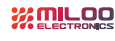

# ZAKŁADKA KONFIGURACJA

| 🕈 Rejestrator temperatury        |                      |                         |                  |                    |
|----------------------------------|----------------------|-------------------------|------------------|--------------------|
| Wykres Dane K                    | onfiguracja          |                         |                  | EAT                |
| Nazwa ministralnya               | - Okses próbleowania | Data i Czas             | Zakres temperahu | Ustawiena portu RS |
|                                  |                      |                         |                  | START              |
|                                  | minimum: 1 minuta    | 2007-03-22 •            | Gómy próg:       |                    |
| wysą                             | maksimum: 255 minut  | Aktualne                | Doiny próg:      | STOP               |
| Pobrarie darych Kasowarie darych |                      |                         |                  | Odczyt online      |
| Wydłą Wydłą                      | Wydłą                | Wyślij                  | Wydłą            | STAHT              |
|                                  |                      |                         |                  | STOP               |
|                                  |                      |                         |                  |                    |
|                                  |                      |                         |                  |                    |
|                                  |                      |                         |                  |                    |
|                                  |                      |                         |                  |                    |
| Status                           | Chiledeie ND 1       |                         |                  |                    |
| Nazwa rejestratora               | Chroania NH 1        | eneratura lloió zarioów | Stan many Dole   | u món Gónu món     |
| OK 1                             | 07-03-22 12:35       | 2/0 720                 | Programowanie (  | 0 °C 10 °C         |
|                                  |                      |                         |                  |                    |

W zakładce tej dokonywane są wszystkie ustawienia rejestratora oraz komunikacji z PC

• ustawienie portu RS

|             | OK     |
|-------------|--------|
| Numer Portu | Cancel |
| COM1        |        |
| C COM2      |        |
| C COM3      |        |
| C COM4      |        |

Należy wybrać właściwy port do komunikacji

• ustawienie daty i czasu

Aby dokonać ustawienia lub korekty daty i czasu należy przycisnąć przycisk "Aktualne" i wówczas zostanie pobrany aktualny czas z zegara PC. Następnie należy przycisnąć przycisk "Wyślij". W polu tekstowym znajdującym się poniżej ukaże się komunikat o poprawności lub błędzie dokonanych ustawień. Rejestrator fabrycznie ma ustawiony aktualny czas i datę.

• ustawienie okresu próbkowania

W polu tekstowym "Okres próbkowania" należy wpisać ustawianą wartość okresu próbkowania z przedziału 1 ...255 min. Następnie należy przycisnąć przycisk "Wyślij". W polu tekstowym znajdującym się poniżej ukaże się komunikat o poprawności lub błędzie dokonanych ustawień.

• ustawianie funkcji HACCP Check

W polu "Zakres temperatur" należy ustawić wartości: górna temperatura oraz dolna temperatura. A następnie przycisnąć przycisk "Wyślij". W polu tekstowym znajdującym się poniżej ukaże się komunikat o poprawności lub błędzie dokonanych ustawień.

• nadanie nazwy rejestratora

W polu tekstowym "Nazwa rejestratora" należy wpisać żądaną nazwę identyfikującą rejestrator lub miejsce rejestracji. Nazwa ta może się składać z dowolnych znaków. Ilość możliwych do wpisania znaków : 20. Po wpisaniu właściwej nazwy należy przycisnąć przycisk "Wyślij".

Przyciśnięcie przycisku "Start" w polu "Rejestracja/Programowanie" uruchamia proces rejestracji w trybie zapisu do pamięci rejestratora.

Przyciśnięcie przycisku "Start" w polu "Odczyt online" uruchamia rejestrację w trybie rejestracji komputerowej.

#### UWAGA

Wszystkie wyżej opisane nastawy należy dokonywać przy zatrzymanej rejestracji przyciskiem "STOP" oraz pustym buforze pamięci.

W celu wyczyszczenia buforu pamięci rejestratora w polu "Kasowanie danych" należy wcisnąć przycisk "Wyślij". Ulegną wówczas skasowaniu wszystkie wcześniej zapisane w pamięci rejestratora dane temperaturowe.

W celu dokonania odczytu zarejestrowanych danych z pamięci rejestratora należy:

- zatrzymać rejestrację przyciskając przycisk "STOP"
- w polu "Pobranie danych" przycisnąć przycisk "Wyślij".
- odczekać, aż w polu tekstowym ukaże się komunikat potwierdzający dokonanie sczytania danych. W zależności od ilości zarejestrowanych danych, czas poboru danych może być stosunkowo długi.

Dane rejestrowane w trybie on-line są na bieżąco aktualizowane w komputerze w miarę napływu nowych danych.

Po dokonaniu odczytu i ewentualnym ich zapisaniu należy wykasować dane z pamięci rejestratora. Można wówczas wznowić rejestrację przyciskając przycisk "START" z programu. Stan rejestracji będzie sygnalizowany świeceniem się diody zielonej.

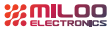

# ZAKŁADKA DANE

|    | Data       | Czas     | Temperatura |    |                                                                                                    |               |
|----|------------|----------|-------------|----|----------------------------------------------------------------------------------------------------|---------------|
| 1  | 14.03.2007 | 10:23:00 | 14          | 12 | Chłodnia NR 1                                                                                                   |               |
| 2  | 14/03/2007 | 10.24.00 | 14          |    |                                                                                                    |               |
| 3  | 14.03.2007 | 10.25.00 | 11          |    |                                                                                                    |               |
| 4  | 14.02.2007 | 10.26.00 | 20          |    | Wczytaj dane                                                                                                    |               |
| 5  | 14.03.2007 | 10.27.00 | 20          |    |                                                                                                    |               |
| 6  | 14.03.2007 | 10.28.00 | 20          |    | Zerlesdaw                                                                                                    |               |
| 7  | 14.03.2007 | 10.29.00 | 11          |    | 2 apriz dane                                                                                                    |               |
| 8  | 14.03.2007 | 10:30:00 | 11          |    | The second second second second second second second second second second second second second second second se |               |
| 9  | 14.03.2007 | 10.31.00 | 11          |    | Wyczyść dane                                                                                                    |               |
| 10 | 14.02.2007 | 10.22.00 | 11          |    |                                                                                                    |               |
| 11 | 14.03.2007 | 10.32.00 | 11          |    |                                                                                                    |               |
| 12 | 14.02.2007 | 10.34.00 | 0           |    |                                                                                                    |               |
| 12 | 14.03.2007 | 10.35.00 | 8           |    |                                                                                                    |               |
| 14 | 14.02.2007 | 10.25.00 | 0           |    | N                                                                                                    |               |
| 15 | 14.03.2007 | 10.37.00 | 0           |    | 18                                                                                                    |               |
| 16 | 14-03-2007 | 10:30:00 | 8           |    |                                                                                                    |               |
| 17 | 14-03-2007 | 10.39.00 | ñ           |    |                                                                                                    |               |
| 18 | 14-03-2007 | 10.40.00 | 0           |    |                                                                                                    |               |
| 19 | 14-03-2007 | 10:41:00 | 0           |    |                                                                                                    |               |
| 20 | 14-03-2007 | 10.42:00 | 8           |    |                                                                                                    |               |
| 21 | 14-03-2007 | 104300   | 8           |    |                                                                                                    |               |
| 22 | 14-03-2007 | 10:44:00 | 8           |    |                                                                                                    |               |
| 23 | 14-03-2007 | 10.45.00 | 8           |    |                                                                                                    |               |
| 24 | 14-03-2007 | 10.46:00 | 8           |    |                                                                                                    |               |
| 25 | 14-03-2007 | 10:47:00 | 8           |    |                                                                                                    | Deductebala   |
| 26 | 14-03-2007 | 10.49:00 | 8           | 1  |                                                                                                    | Drukuj tabelę |
| 27 | 14-03-2007 | 10.49.00 | 8           | Y  |                                                                                                    |               |
|    |            |          |             |    |                                                                                                    |               |

Na tej zakładce zobrazowane są sczytane dane z rejestratora w postaci tabeli. Wartości temperatur znajdujące się w tabeli odniesione są do kolejnego numeru zapisu, daty i czasu.

Dane te można zapisać na twardym dysku, przyciskając przycisk "Zapisz dane" oraz wydrukować przyciskając przycisk "Drukuj tabelę".

Na zakładce tej można również wczytać dane wcześniej zapisane na twardym dysku . Dokonuje się tego przyciskając przycisk "Wczytaj dane".

Do wczytania danych zapisanych na dysku nie wymagane połączenie z rejestratorem. Dane zapisywane przez program na dysku są w postaci tekstowej tak, że możliwe jest ich przetwarzanie przez inne programy np. EXEL.

#### UWAGA

Zarejestrowana wartość temperatury równa –**128** oznacza brak zasilania rejestratora , brak połączenia rejestratora z regulatorem lub wyłączenie napięcia zasilającego urządzenie chłodnicze.

# ZAKŁADKA WYKRES

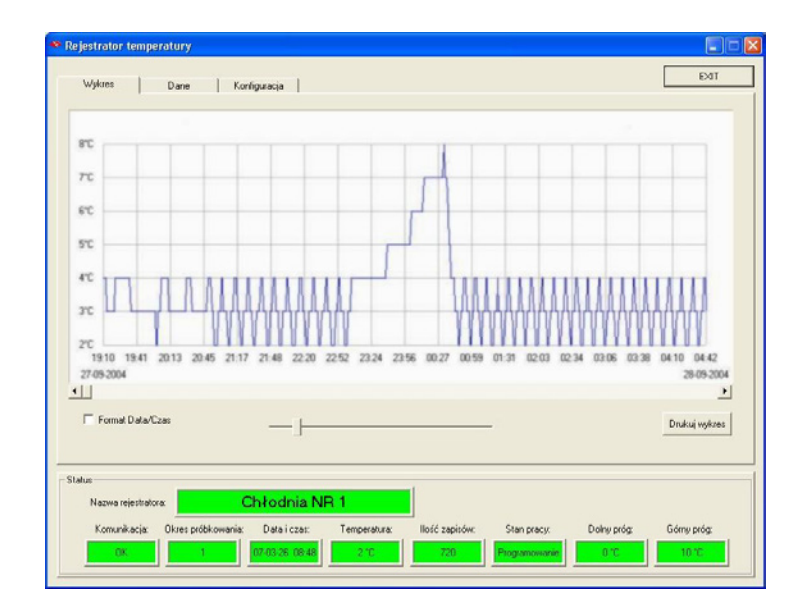

Na tej zakładce wczytane dane z pamięci rejestratora przedstawiane są w postaci wykresu. Wykres temperatury może być odniesiony do daty i czasu lub nr kolejnych próbek. Zmiana sposobu odniesienia następuje poprzez zaznaczenie lub odznaczenie pola "Format Data/Czas".

Oś temperatury automatycznie dostosowuje się do przedziału wartości zarejestrowanych temperatur. Oś czasu można rozszerzać jak i również przesuwać poprzez odpowiednie przestawianie suwaków.

Wykres można wydrukować poprzez wciśniecie przycisku "Drukuj wykres".

#### UWAGI UŻYTKOWE

Poniżej przedstawiono właściwą procedurę postępowania przy odczycie danych i ponownym uruchomieniu rejestracji.

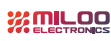

# TRYB ZAPISYWANIA DO PAMIĘCI REJESTRATORA

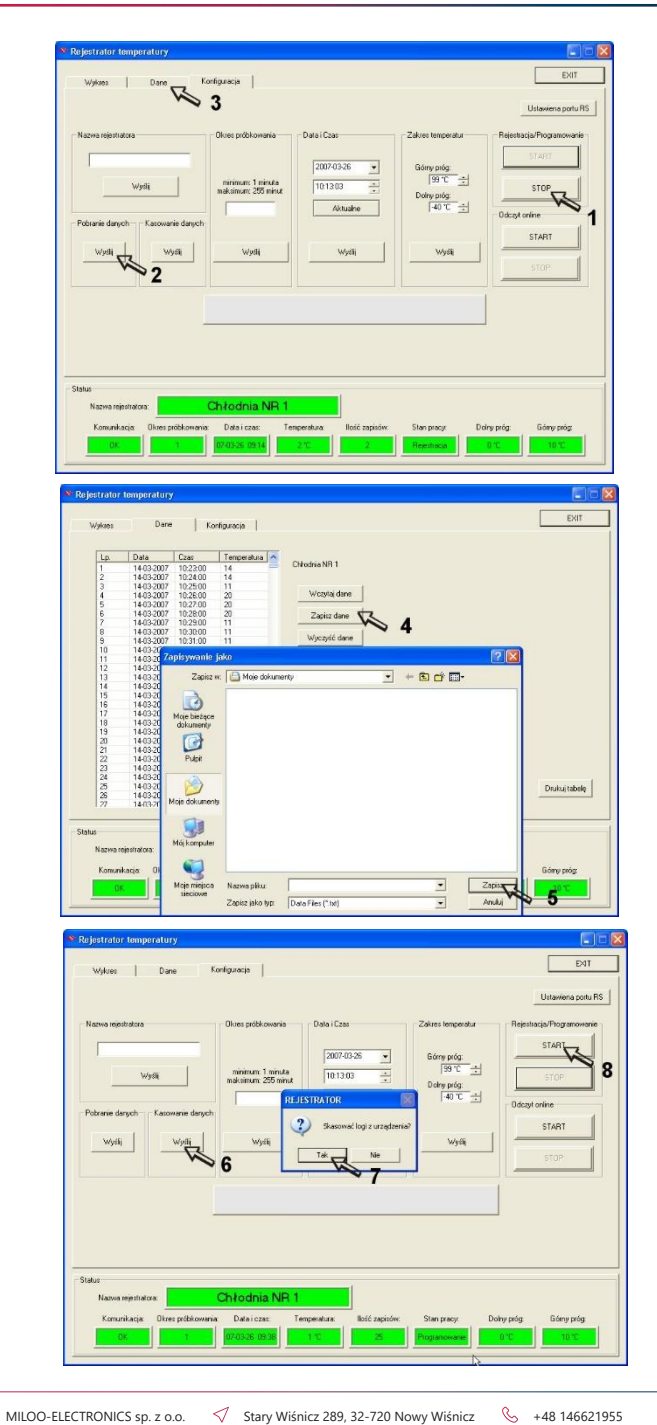

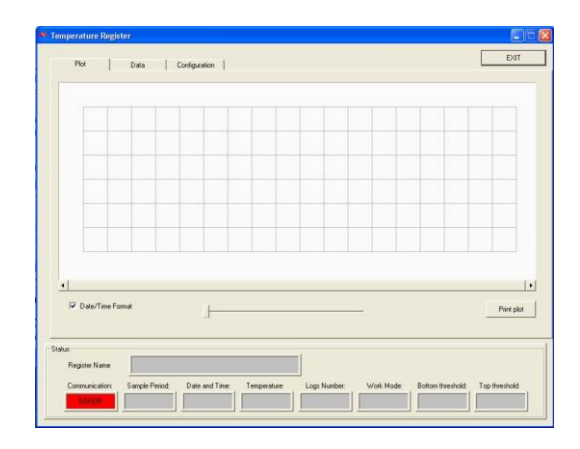

Ekran jak wyżej oznacza brak połączenia rejestratora z komputerem, brak zasilania rejestratora, lub niewłaściwie dobrany port komunikacyjny COM.

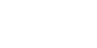

biuro@emiloo.pl